## Logga in i Unikum via appen "Unikum familj"

- 1) Gå till App Store (iPhone) eller Play butik (Android).
- 2) Sök Unikum Familj och ladda ner appen.

## Logga in i Unikums app om du har BankID

- 1) Tryck på Logga in med BankID.
- 2) Logga in med hjälp av ditt BankID.

## Logga in i Unikums app om du inte har BankID

- 1) Tryck på Andra sätt att logga in.
- 2) Leta rätt på Linköpings kommun i listan. Tryck på Linköpings kommun.
- 3) Välj sedan det alternativ som passar dig.

ID Välkommen till Unikum Familj

**Tjuvkika** i appen här **†** 

11:03 **1** Sök

Grattis! Du är nu inloggad på Unikum och kommer åt information som ditt barns skola lägger ut om ditt barn.

## Logga in i Unikum via webbläsare

- 1) Gå in på https://www.unikum.net/
- 2) Klicka på Logga in.
- 3) Klicka på Andra sätt att logga in.
- 4) Leta rätt på Linköpings kommun i listan. Tryck på Linköpings kommun.
- 5) Välj det alternativ som passar dig och logga in.

Grattis! Du är nu inloggad på Unikum och kommer åt information som ditt barns skola lägger ut om ditt barn.

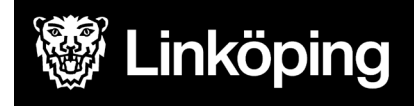